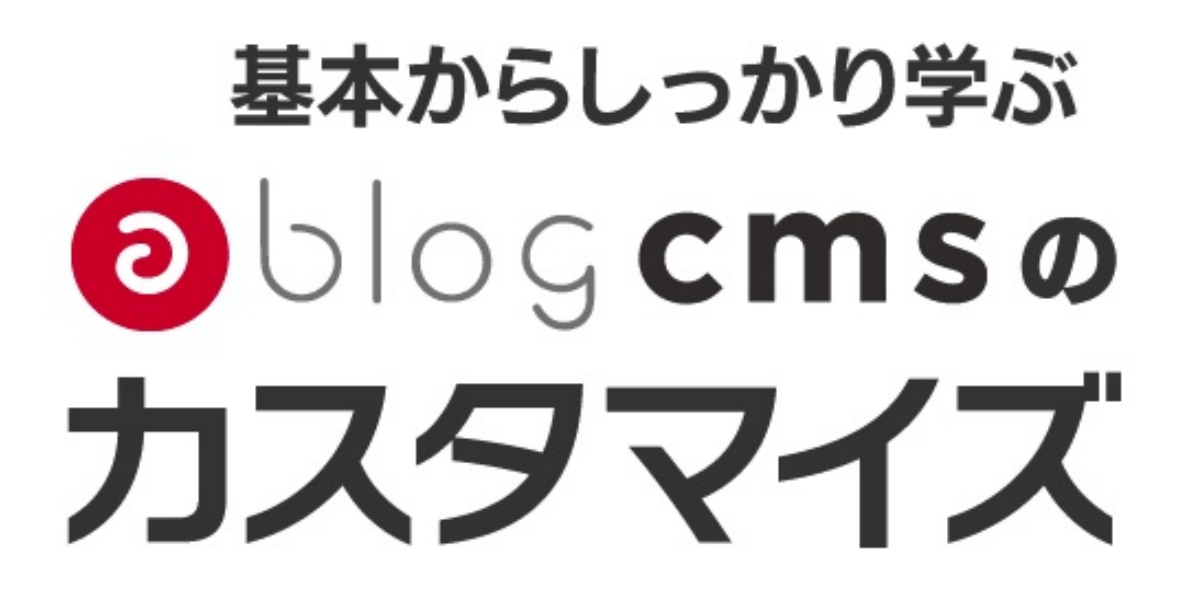

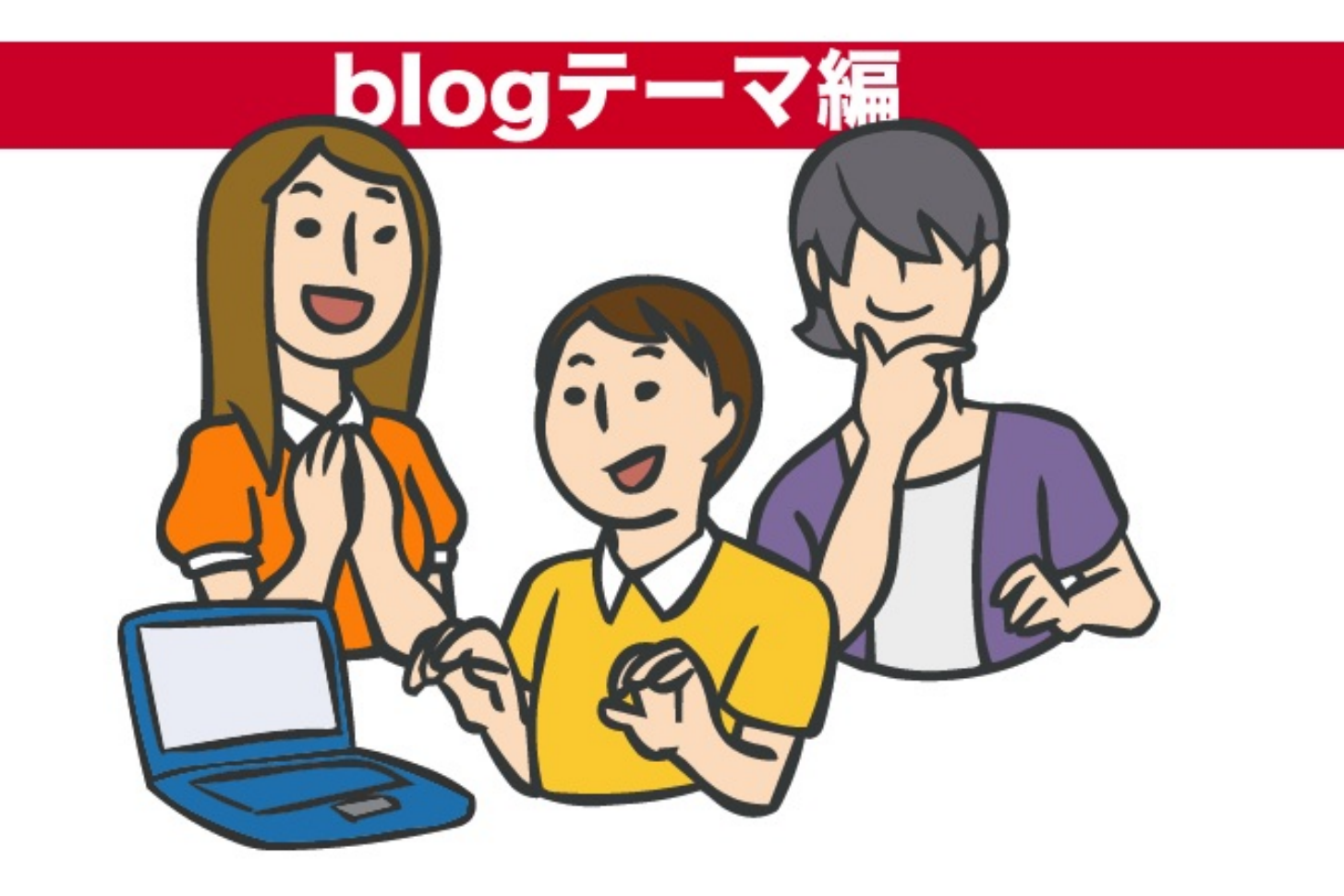

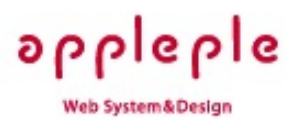

#### **1.blog** テーマの特徴

a-blog cmsをブログとしてお使いいただく際にベースとなるテーマです。 レスポンシブwebデザインを採用しており、PCの画面の幅や、スマートフォン、タブレット PC など、画面の幅が異なるデバイスで閲覧をしても、そのデバイスに最適な大きさでレイアウトが 変更されます。管理画面から「カラー設定」をすると、サイト全体の色を一括で変更する事が可 能です。テンプレートファイルの数も1枚とシンプルな構成で、少しのカスタマイズをするだけで 、様々にデバイスに適応したオリジナルのブログデザインに変更可能です。

レスポンシブwebデザイン

レスポンシブwebデザインを採用しており、PCの画面の幅や、スマートフォン、タブレットPC など、画面の幅が異なるデバイスで閲覧をしても、そのデバイスに最適な大きさでレイアウトが 変更されます。管理画面から「カラー設定」をすると、サイト全体の色を一括で変更する事が可 能です。テンプレート ファイルの数も1枚とシンプルな構成で、少しのカスタマイズをするだけで 、様々にデバイスに適応したオリジナルのブログデザインに変更可能です。

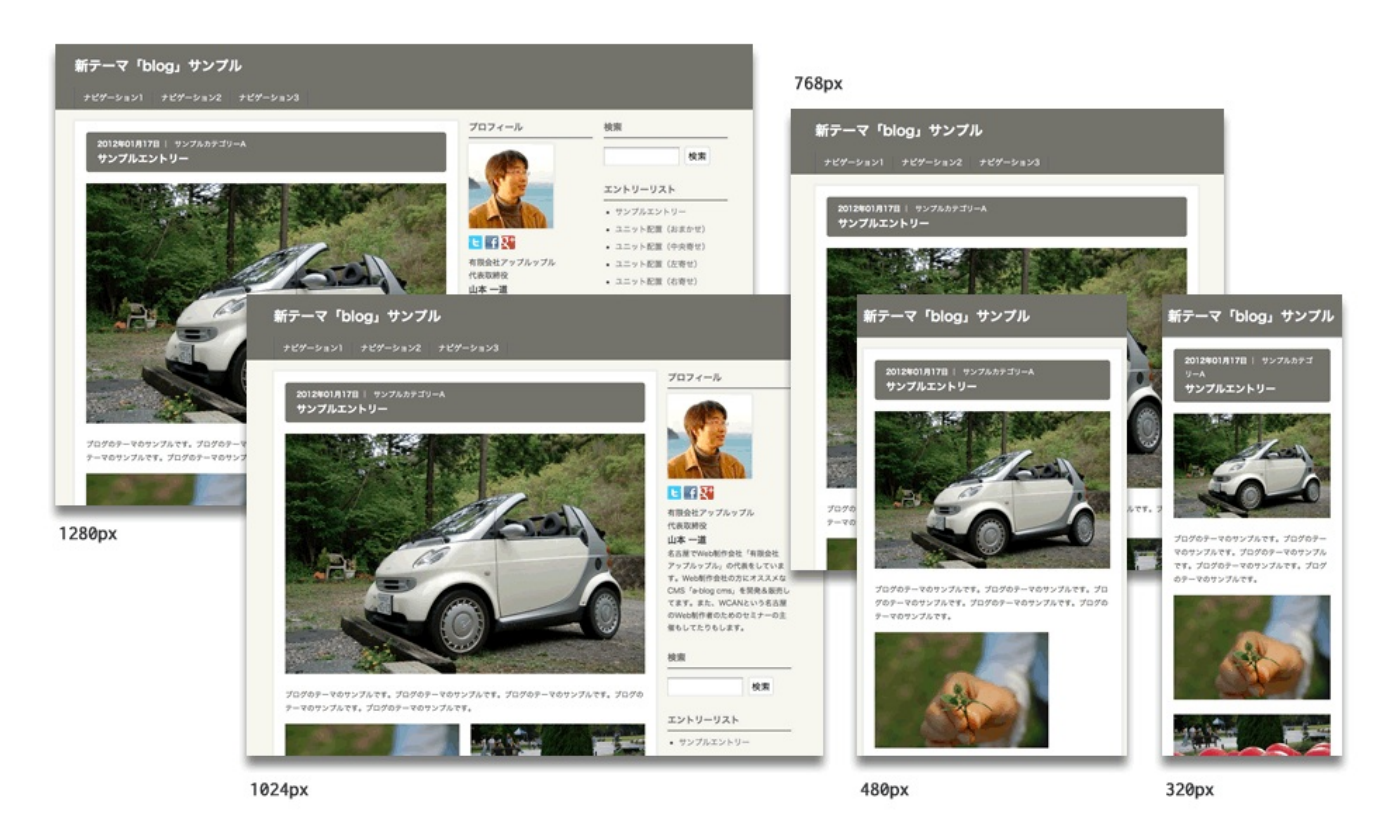

今回のブログのテーマについては、320px,480px,768px,1024px,それ以上の5つのサイズについて 対応しております。

#### ユニットのサイズとCSS

これまでの a-blog cms の標準のテーマでは、画像やユニットグループのサイズについては、 200px,300px,400pxという画像サイズで、ユニットグループについては、設定されていない状態で した。

今回は、メインエリアの画像の横幅とユニットグループの横幅のサイズを、メインエリアのサイズいっぱいの幅を一番大きなサイズとし、中くらいのサイズには20pxのマージンを取った残りのサイズを1/2したサイズに、小のサイズについては同様に1/3にしたサイズを初期値として設定しました。

またメインのエリアには右側には Padding を用意せず、画像やユニットのDIVの右マージンがあったとしても大丈夫なようなCSSレイアウトの設計になっていて、中に入ってくる各ユニットの ブロック要素の右側に20pxのマージンがついています。そのままのCSSを利用する際には、この 部分に注意する必要があります。

| ar | ticle.entry<br>header<br>unit<br>div.column1 | 640px                            |                                     | 228px | 228рх |
|----|----------------------------------------------|----------------------------------|-------------------------------------|-------|-------|
|    | div.column2<br>310px<br>div.column3<br>200px | div.colum<br>div.colum3<br>200px | n2<br>310px<br>div.column3<br>200px | 220px | 220px |
|    | footer<br>220px                              | 228рх                            | 228px                               |       |       |

まず、ブログのカスタムフィールドで設定ができる簡単なところから紹介していきます。 サイト管理 > ブログ管理 > ブログ詳細 から(変更)ボタンをクリックすると、ブログの設定画 面が表示されます。そこにカスタム設定というエリアがあります。

# カスタム設定

| カラー設定 🔉            | R: 98 G: 96 B: 92<br>※正式版公開時にはカラーピッカーを使えるようにする予定です。 |
|--------------------|-----------------------------------------------------|
| Google Analytics 🕞 |                                                     |

ここでは、ブログのカラーと Google Analytics のコードを指定する事ができるようになってい ます。

/themes/blog/admin/blog/field.html

# カラー設定

a-blog cms では、HTMLファイルをテンプレートにする事以外にもテキストファイルであれば、ど のようなファイルでもテンプレート化する事が可能です。今回の blog2012 では、CSSファイルに モジュールを埋め込み、カスタムフィールドで色の設定を変更できるようになっています。 CSS3のRGBAを利用し1色設定する事で、その色のアルファー値を変更し、指定カラーの薄い色 を表現しています。インストールした初期値のままだと他の人と同じになってしまう可能性も高 いので、好きな色に変更してみましょう!

また、ブログのカスタムフィールドの値を表示させたいという事になりますので、利用している モジュールは Blog\_Field モジュールになります。一度、以下のファイルをご覧下さい。

/themes/blog/css/blog.css

# **Google Analytics**

アクセス解析の定番である Google Analytics のコードを貼る欄も用意しておきました。このよう にサイトのどこにでも利用するようなもので、ユーザー自身が書き換える事ができる部分はブロ グのカスタムフィールドとして設定します。

/themes/blog/index.html

```
<!--BEGIN_MODULE Touch_Unlogin -->
<!-- BEGIN_MODULE Blog_Field -->
{googleAnalytics}[raw]
<!-- END_MODULE Blog_Field -->
<!-- END_MODULE Touch_Unlogin -->
```

こちらでは、Blog\_Field で {googleAnalytics} を校正オプションの [raw] を利用して、そのまま表 示するという指示をしてあります。(rawを利用しない場合にはデフォルトでescapeとなり<>タ グ等を実態参照 に変換されてしまいます)また、Touch\_Unlogin というログインしていない時に のみ表示というモジュールで囲んでいる事から、ログイン時にはアクセス解析のタグを表示させ ないようにしています。

# プロフィール

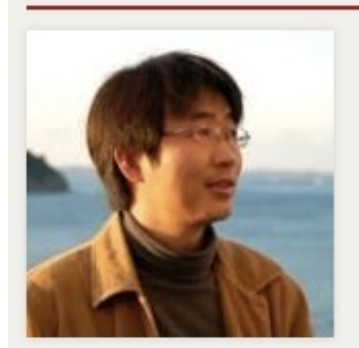

<mark>⊢</mark> f ₹

有限会社アップルップル

山本 一道 名古屋のホームページ制作会社「有 限会社アップルップル」の代表をし ています。弊社で開発している CMS「a-blog cms」や、名古屋の 「WCAN」も、よろしくお願いしま す。

上記のプロフィールの情報は、プロフィール(管理ページ > ユーザー一覧 > ユーザー詳細)か ら編集できるようになっています。今回の blog テーマは標準の管理ページから Twitter, Facebook, Google+の3つの入力欄が拡張されており、入力する事で、個人のページへのリンクのついたアイ コンが表示されるようになります。

| プロフィール     |                   |
|------------|-------------------|
| 所属 🤉       |                   |
| 肩書き 🤉      |                   |
| 自己紹介文 🖓    |                   |
| 画像?        | ファイルを選択ファイルが未選択です |
| 代替テキスト 🔉   |                   |
| Twitter 🖻  |                   |
| Facebook 🖻 |                   |
| Google+ 🖻  |                   |
| 保存         |                   |

この管理ページをカスタマイズしたい時には /themes/blog/admin/entry/field.html をご覧になっ てみて下さい。プロフィール以降のHTMLファイルが見つかります。 例えば、Flickr のURLを追加する場合には以下のような記述を追加します。

```
>Flickr<img src="/images/tooltip.gif" alt="ヘルプ" width="12" height="12" id="tooltip-
flickr" class="tooltipIcon" />

<</td>
```

このようにユーザーの情報を追加する事は、ユーザーのカスタムフィールドのカスタマイズで可 能です。

また、表示については /themes/blog/index.html のプロフィールには User\_Profile モジュールが 利用されています。このモジュールの中ではユーザーのカスタムフィールドは変数を書くだけで 利用できるようになっています。

```
<!-- BEGIN googlePlus:veil --><a href="{googlePlus}"><img src="/images/icon/google-
plus.png" width="24" height="24" alt="Google+" /></a></r>
```

a-blog cms では、<!- BEGIN 名前 -> から <!- END 名前 ->までの間に何も変数が編集されな い場合には、そのエリアは無かった事になって何も表示しないという機能が用意されています。 ですから、ここでは {twitter}, {facebook}, {googlePlus} について何も編集されない時にはタグ が表示されない事になります。そして、その機能のために書かれている<!- BEGIN 名前 ->の名 前には :veil とする命名規則になっています。この消すための :veil 付きのBEGINとENDのコメント については消してしまっても問題ありません。

ここに新しいリンクを増やしたい場合には、3つの書き方を真似て増やせばいい事になります。

初期状態では何も設定されていませんが、タイトルの下にナビゲーションが設定されています。 追加すると以下のような感じに表示する事ができます。

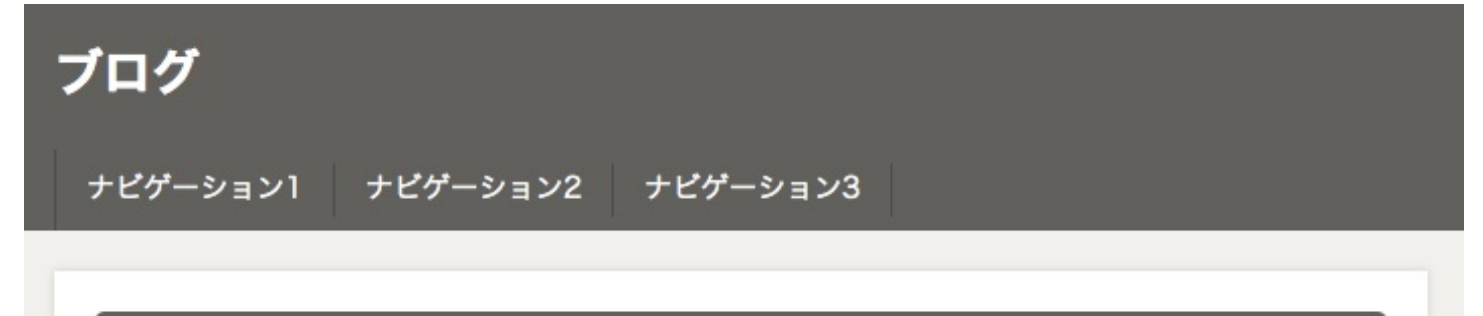

また、画面がスマートフォンサイズの時には、横幅が足りずに表示する事ができない事が想定されますので、上部のナビゲーションは表示させずに、サブカラム側に非表示にしてある同様の モジュールを表示させるような準備がされています。 こちらも初期設定では何も設定されていませんが、サブカラムに外部サイトへのテキストリンク やバナーを追加する事が可能になっています。

リンク集

- リンク1
- リンク2
- リンク3

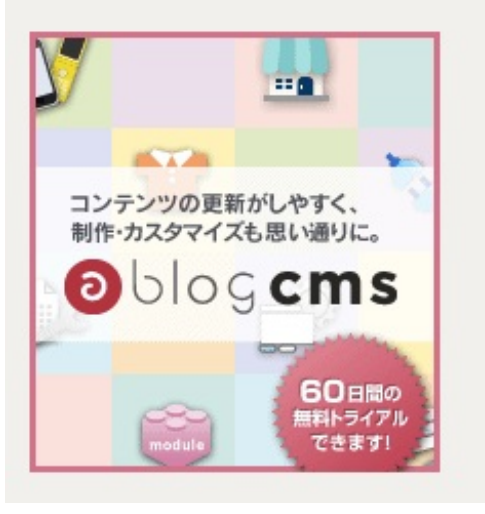

1.5 の blog のテーマからは、ユニットグループの設定が標準で設定されています。 blog のテーマのメインのエリアサイズは 640px です。1/1サイズ、1/2サイズ、1/3サイズが標準の 設定となっています。

- 1/1サイズ 画像 640px
- 1/2サイズ 画像 310px + マージン 20px + 画像 310px = 全体 640px
- 1/3サイズ 画像 200px + マージン 20px + 画像 200px + マージン 20px + 200px = 全体 640px

#### 2/3サイズを設定する

画像のサイズの設定や、ユニットグループの設定を学ぶために新しい設定を追加してみます。 カ スタマイズ管理 > コンフィグ > エントリー > 編集設定 > ユニットグループ に 2/3カラ ム(column2\_3)を追加設定します。

```
ユニットグループ
```

|    | クラス 🖻     | ラベル ?  |    |
|----|-----------|--------|----|
| \$ |           |        | 削除 |
| ţ  | column1   | 1カラム   | 削除 |
| \$ | column2   | 2カラム   | 削除 |
| \$ | column3   | 3カラム   | 削除 |
| \$ | column2_3 | 2/3カラム | 削除 |
| 追加 |           |        |    |

#### このユニットグループに丁度いいサイズの画像の幅の設定も追加しておきましょう。

#### ● 画像 200px + マージン 20px + 画像 200px = 画像 420px

|              |    | 基準   | サイズ | ラベル           |    |
|--------------|----|------|-----|---------------|----|
|              | ¢  | 長辺 🗧 |     | そのまま          | 削除 |
|              | \$ | 横 \$ | 640 | 横幅 1/1(640px) | 削除 |
| イメージサイズ選択肢 💿 | \$ | 縦 \$ | 420 | 横幅 2/3(420px) | 削除 |
|              | ¢  | 横 \$ | 310 | 横幅 1/2(310px) | 削除 |
|              | \$ | 横 \$ | 200 | 横幅 1/3(200px) | 削除 |
|              | 追加 |      |     |               |    |

#### blog.css

```
/* -----
2/3カラム用
------ */
div.column2_3 {
   float: left;
   width: 420px;
   margin: 0 20px 20px 0;
}
/* 画像、Youtube、GoogleMaps */
div.column2_3 .column-image-center,
```

```
div.column2_3 .column-image-left,
div.column2_3 .column-image-right,
div.column2_3 .column-image-auto,
div.column2_3 .column-youtube-center,
div.column2_3 .column-youtube-left,
div.column2_3 .column-youtube-right,
div.column2_3 .column-youtube-auto,
div.column2_3 .column-eximage-center,
div.column2_3 .column-eximage-left,
div.column2_3 .column-eximage-right,
div.column2_3 .column-eximage-auto{
   float: none;
   width: 420px;
   margin: 0 0 20px;
   padding-right: 0;
}
.entry div.column2_3 h2,
.entry div.column2_3 h3,
.entry div.column2_3 h4,
.entry div.column2_3 h5,
.entry div.column2_3 p,
.entry div.column2_3 ul,
.entry div.column2_3 ol,
.entry div.column2_3 pre,
.entry div.column2_3 table,
.entry div.column2_3 blockquote{
   margin-right: 0;
}
```

#### responsive.css

blog のテーマはレスポンシブ Web デザイン対応している事から blog.css と同様な感じでCSSの 設定追加が必要になります。 div.column2 の設定がある部分をコピーし、div.column2\_3 の設定を 追加しましょう。

今回の blog のテーマでは、メインエリアの右側のPaddingが段組や画像のフロートしている右側 のマージンを納めるために設定されておりません。ユニットグループを利用した段組をする際 には、この部分も考慮してCSSを設定する必要があります。

# 2012年02月16日 <mark>2/3カラムの</mark>設定を追加してみました。

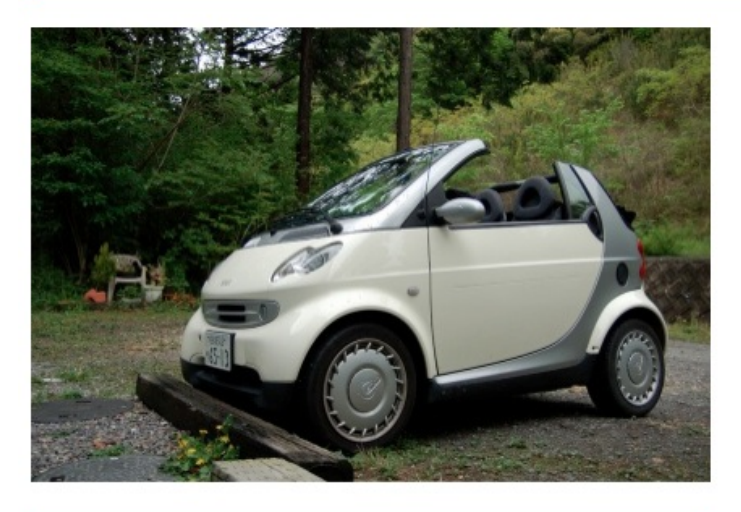

#### 2/3カラムの見出しです

2/3カラム(420px)の幅のサンプルテキストです。2/3カラム (420px)の幅のサンプルテキストです。2/3カラム(420px)の幅の サンプルテキストです。2/3カラム(420px)の幅のサンプルテキス トです。2/3カラム(420px)の幅のサンプルテキストです。2/3カ ラム(420px)の幅のサンプルテキストです。2/3カラム(420px)の 幅のサンプルテキストです。

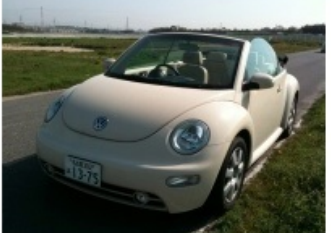

## 1/3カラムの見出しです

1/3カラム(200px)の幅のサン
ブルテキストです。1/3カラム
(200px)の幅のサンブルテキス
トです。1/3カラム(200px)の
幅のサンブルテキストです。
1/3カラム(200px)の幅のサン
ブルテキストです。1/3カラム
(200px)の幅のサンブルテキス
トです。1/3カラム(200px)の
幅のサンブルテキストです。

今、ソーシャル対応は必須なカスタマイズです。ここではエントリーに「いいね」ボタンと、そのボタンがクリックされ外部サイトからリンクされる際に表示される情報をコントロールするOGP(Open Graph Protocol)の設定をします。

1点、注意するところとしては、Facebook は変化の激しいところなので、ここに書いてある事が いつまで通用するか分かりません。場合によっては、期間指定で検索して情報を収集する必要が あります。

いいねボタンの設置

まずは、<u>http://developers.facebook.com/docs/reference/plugins/like/</u>にアクセスして、自分のブロ グのURLを入力し、(Get Code)ボタンを押してみましょう。

Like Buttonのプラグインコード:

HTML5 XFBML IFRAME

1. ページにJavaScript SDKを含めます(理想的には、<body>のすぐ後に配置します)。

This script uses the app ID of your app: kazumich\_log -

```
<div id="fb-root"></div>
<script>(function(d, s, id) {
  var js, fjs = d.getElementsByTagName(s)[0];
  if (d.getElementById(id)) return;
  js = d.createElement(s); js.id = id;
  js.src = "//connect.facebook.net/ja_JP/all.js#xfbml=1&appId=123934531024884";
  fjs.parentNode.insertBefore(js, fjs);
}(document, 'script', 'facebook-jssdk'));</script>
```

2. プラグインを表示したい場所にプラグインのコードを配置します。

<div class="fb-like" data-href="http://kazumich.com" data-send="true" datawidth="450" data-show-faces="true"></div>

ОК

ここに書かれているように<body>のすぐ後に、指定のコードをコピペし、いいねボタンの設置 したいところにも、コードを追加します。今回はHTML5版のを指定する事とします。そうする事 でいいね!ボタンを押した際にコメントの入力画面が表示されますのでお勧めです。

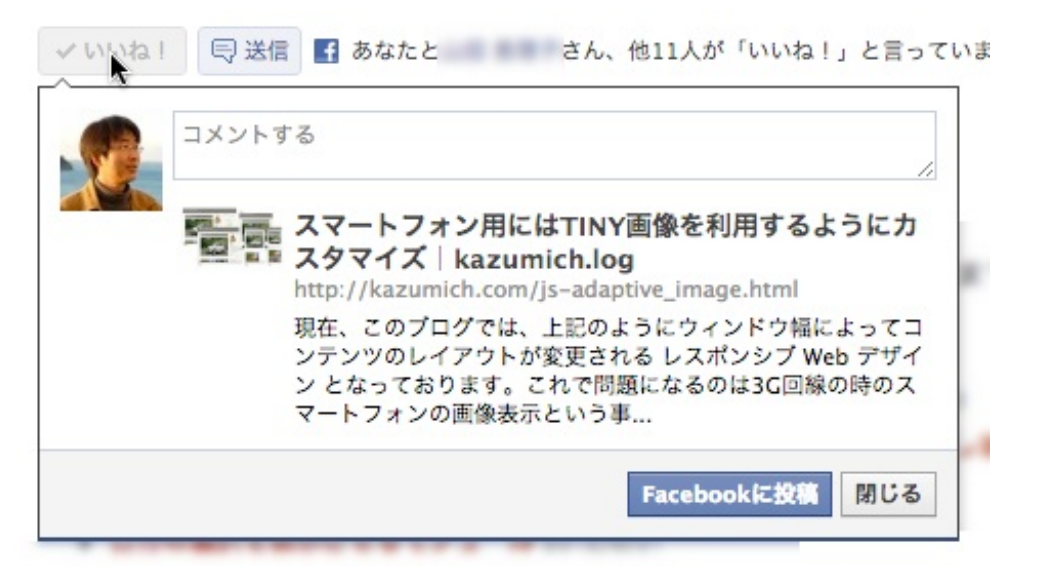

そのままのコードを貼っていると、全部のエントリーが同じになってしまいます。そこで datahref="自分のブログのURL"を data-href="{permalink}"のように書き換えます。グローバル変数 %{PERMALINK} を利用しようとする方もいらっしゃるかと思いますが、グローバル変数のパーマ リンクを利用すると、一覧表示時に一覧のURLが複数のエントリーで使われて しまいます。また 、この場合はEntry Bodyのentry:loop内である必要があります。

<div class="fb-like" data-href="{permalink}" data-send="true" data-width="600" data-show-faces="true"></div>

# OGP(Open Graph Protocol)の設定

OGP(Open Graph Protocol)とは、ソーシャルグラフ内で任意のウェブページを表現するための情報を提供する技術でMETAタグを利用して設定します。

今回、設定するタグを長いですが、まずはご紹介しておきます。ここでお伝えしたい点は2つで、 1つはタッチモジュールの使い方、もう1つは Entry\_Summary のモジュールID の設定という事に なります。

```
<meta property="og:type" content="blog" />
<meta property="og:url" content="%{INHERLINK}" />
<meta property="og:site_name" content="%{BLOG_NAME}" />
<meta property="fb:admins" content="%{BLOG_NAME}" />
<!-- BEGIN_MODULE Touch_Top -->
<meta property="og:title" content="%{BLOG_NAME}" />
<meta property="og:image" content="%{BLOG_NAME}" />
<meta property="og:description" content="%{META_DESCRIPTION}" />
<meta name="description" content="%{META_DESCRIPTION}" />
<meta name="keywords" content="%{META_DESCRIPTION}">
<meta name="keywords" content="%{META_DESCRIPTION}">
<meta name="keywords" content="%{META_KEYWORDS}">
<!-- END_MODULE Touch_Top -->
<!-- BEGIN_MODULE Touch_Index -->
<meta property="og:image" content="*-覧ページ用の画像*" />
```

```
<!-- BEGIN_MODULE Touch_Category -->
<meta property="og:title" content="カテゴリ:%{CATEGORY_NAME} |%{BLOG_NAME}" />
<meta property="og:description" content="%{BLOG_NAME} のカテゴリ「%{CATEGORY_NAME}」の一覧を表示してい
ます。" />
<meta name="description" content="%{BLOG_NAME} の カテゴリ「%{CATEGORY_NAME}」の一覧を表示しています。">
<!-- END_MODULE Touch_Category -->
<!-- BEGIN_MODULE Touch_Keyword -->
<meta property="og:title" content="+-ワード:%{KEYWORD} | %{BLOG_NAME}" />
<meta property="og:description" content="%{BLOG_NAME} のキーワード「%{KEYWORD}」の検索結果一覧を表示して
います。" />
<meta name="description" content="%{BLOG_NAME} のキーワード「%{KEYWORD}」の検索結果一覧を表示しています。
">
<!-- END_MODULE Touch_Keyword -->
<!-- BEGIN_MODULE Touch_Tag -->
<meta property="og:title" content="タグ:%{TAG} |%{BLOG_NAME}" />
<meta property="og:description" content="%{BLOG_NAME} の タグ「%{TAG}」を含む記事の一覧を表示しています。
" />
<meta name="description" content="%{BLOG_NAME} の タグ「%{TAG}」を含む記事の一覧を表示しています。">
<!-- END_MODULE Touch_Tag -->
<!-- END_MODULE Touch_Index -->
<!-- BEGIN_MODULE Touch_Entry -->
<meta property="og:title" content="%{ENTRY_TITLE} | %{BLOG_NAME}" />
<!-- BEGIN_MODULE Entry_Summary id="ogpSummary" -->
<!-- BEGIN unit:loop --><!-- BEGIN entry:loop -->
<!-- BEGIN image:veil --><meta property="og:image" content="%{BLOG_URL}{path}" /><!-- END</pre>
image:veil -->
<!-- BEGIN noimage --><meta property="og:image" content="*画像が無い時のエントリーページ用の画像*"
/><!-- END noimage -->
<meta property="og:description" content="{summary} [trim(200, '...')]" />
<meta name="description" content="{summary}[trim(200, '...')]">
<!-- END entry:loop --><!-- END unit:loop -->
<!-- END_MODULE Entry_Summary -->
<!-- BEGIN_MODULE Entry_Body -->
<!-- BEGIN entry:loop -->
<meta name="keywords" content="<!-- BEGIN tag:loop -->{name}<!--BEGIN glue -->,<!--END glue --</pre>
><!-- END tag:loop -->">
<!-- END entry:loop -->
<!-- END_MODULE Entry_Body -->
<!-- END_MODULE Touch_Entry -->
```

<meta name="keywords" content="%{META\_KEYWORDS}">

タッチモジュールについて

ここで利用されているタッチモジュールは以下のものがあります。

**Touch\_Top** トップページを表示している時に表示させるモジュール

Touch\_Index 一覧を表示している時に表示させるモジュール

Touch Category カテゴリーが検索条件に含まれている時に表示させるモジュール

Touch Keyword キーワードが検索条件に含まれている時に表示させるモジュール

Touch Tag タグが検索条件に含まれている時に表示させるモジュール

Touch Entry 1つのエントリーを表示している時に表示させるモジュール

また、Touch\_Index の中に、Touch\_Category · Touch\_Keyword · Touch\_Tag が設定されてい ます。例えば、カテゴリーの一覧の時には、Touch\_Category と Touch\_Index という部分が表示 され、それ以外の部分は表示されない事になります。このように状態(トップ・一覧・詳細)によ って、表示内容を制御するためにタッチモ ジュールは利用します。

モジュールは入れ子に記述する事ができ、実行順としては内側から外側の順番で実行されます。 ですので基本的には全てのモジュールが動作している事になります。

## モジュールIDの指定

今回の OGP 設定については、Touch\_Entry の中に Entry\_Summary · Entry\_Body が設定されてい ます。ここでの Entry\_Summary は、OGPの画像を表示させる事と、本文を指定文字数表示させる のに利用し、Entry\_Summary で表示させられないタグの情報をMETAのKEYWORDに編集するた めに Entry\_Body を利用しています。

Entry\_Body については、URLコンテキストの初期スコープ設定の関係で、モジュールID を設定す る必要ありませんが、Entry\_Summary については、eid で検索できるようにモジュールIDを設定 します。今回は id="ogpSummary"とIDが設定されています。

# **ID情報**

| モジュール 🔉 | サマリー (Entry_Summary) キ  |
|---------|-------------------------|
| id 🤉    | ogpSummary              |
| 名前 🔉    | OGPで利用するエントリーサマリーモジュール用 |
| 説明 💽    |                         |
| グローバル 🔉 | □ 下の階層のブログが利用することを許可する  |

# 引数(チェックするとURLコンテキストが優先されます)

| プログID (bid)     | ? | (ID参照)  |
|-----------------|---|---------|
| ユーザーID (uid)    | ? | (ID参照)  |
| カテゴリーID(cid)    | ? | (ID参照)  |
| エントリーID (eid)   | ? |         |
| キーワード (keyword) | ? |         |
| タグ (tag)        | ? |         |
| フィールド (field)   | ? |         |
| 開始日時(start)     | ? | 日付: 時刻: |
| 終了日時(end)       | ? | 日付: 時刻: |
| ページ (page)      | ? |         |
| 表示順(order)      | ? |         |

ここで eid にチェックをつける事で、モジュールがエントリーIDで検索できるようになります。

レスポンシブ Web デザイン 対応をする際には、CSSのメディアクエリを利用して、画面のサイズ に合わせてレイアウトをいくつか設定します。ウィンドウが狭い時には、画像がメインの カラム から飛び出さないようにサイズを小さくして表示させる事でレイアウトを崩す事なく表示ができ るようになります。

しかし、そのままのテンプレートの書き方では、画像自体は大きなまま転送される事になりスマ ートフォンの3G回線では、遅くて表示に時間がかかってしまうという問題があります。そこで 1.5.0 から追加された新しい機能を利用する事で、ウィンドウサイズの小さなスマートフォンの時 には小さな画像を利用するようにします。

#### a-blog cms の画像生成について

画像ユニットでは、1枚の画像をアップロードすると画像ユニット上に設定されているサイズで画 像が生成され、初期設定時には拡大表示用の画像と小さな画像の3枚を生成します。また、1.5.0 からは正方形にトリミングした画像も生成できるようになりました。ランダム文字列.jpg(通常 画像)、tiny-ランダム文字列.jpg(小さな画像)、large-ランダム文字列.jpg(大きな画像)、 square-ランダム文字列.jpg(正方形の画像)というファイル名になります。 管理ページ > カスタマイズ管理 > コンフィグ > エントリー 編集設定 からサイズの設定が可能 です。

イメージ編集

| 拡大表示時の最大サイズ 🕞   | (横 ≑) 1000 px |
|-----------------|---------------|
| モバイル用画像の最大サイズ 🖻 | 【横 ≑】 280 px  |
| 正方形画像の一辺サイズ 🕞   | 0 px          |
| JPEG画像の圧縮率 🔉    | 95 %          |

#### js-adaptive\_image

<img>タグに class="js-adaptive\_image" を設定する事で、tiny-ランダム文字列.jpg の tiny- の無 いファイル名に変換する事ができるようになります。切り換えするウィンドウのサイズについ ては /js/config.js にある adaptiveImageSize の設定値で指定します。

| //                                                      |
|---------------------------------------------------------|
| // adaptive image sizing                                |
| <pre>adaptiveImageMark : 'img.js-adaptive_image',</pre> |
| adaptiveImageSize : 500,                                |

themes/system/include/column.html のファイルをベースに、自分のカスタマイズしているフォル ダ内に include/column.html を作成し、<!- 画像 ->のあたりを以下のように変更します。

```
<!-- BEGIN column#image -->
<!-- 画像 -->
<div class="column-image-{align}" ><!-- BEGIN link#front -->
<a href="{url}"{viewer}[raw]><!-- END link#front -->
<img class="columnImage js-adaptive_image" src="%{ROOT_DIR}{tinyPath}" alt="{alt}"
width="{tinyX}" height="{tinyY}" data-width="{x}" data-height="{y}" /><!-- BEGIN link#rear -->
</a><!-- END link#rear --><!-- BEGIN caption:veil -->
{caption}<!-- END caption:veil -->
</div>
<!-- END column#image -->
```

a-blog cms は Twitter の情報を表示する事ができるようなGETモジュールが5つと、Tweet するた めのPOSTモジュールが用意されています。

- 自分のタイムラインを表示(Api\_Twitter\_Statuses\_HomeTimline)
- 自分のツイートを表示(Api\_Twitter\_Statuses\_UserTimline)
- リストのメンバーを表示(Api\_Twitter\_List\_Members)
- リストのタイムラインを表示(Api\_Twitter\_List\_Statuses)
- Twitter上の検索結果を表示(Api\_Twitter\_Search)

上記のタイムラインを表示させるようなモジュールを利用する際には、キャッシュを利用すると いつまでも古い情報が表示されてしまう事になりますので、ご注意下さい。ここでは、Tweetする ためのPOSTモジュールの利用について紹介します。

#### Twitter と連携する際の事前設定

まずは、<u>https://dev.twitter.com/apps</u>で、Twitter 側の設定を行います。以下の設定を行うと **Consumer key** と **Consumer secret** を取得できます。

#### **Application Name**

今回登録するtwitterのアプリ名。任意の名前で構いませんが、同じ名前のものを複数登録はでき ません。サイト(ブログ)名など、固有のものを使う事をおすすめします。

#### Description

このアプリケーションの説明文です。どのサイトに使っているかなどの説明を残しておくと、 アプリケーション一覧で確認できます。最低10字以上の説明文が必要です。

#### **Application Website**

a-blog cms をインストールしてるサイトのURLです。基本的には子ブログと共用はできませんので、必要に応じて実際にTwitter 連携を使用する場所のURLを入力してください。

#### Organization

アプリケーション制作者の所属欄です。この項目は任意入力のため、入力しなくても構いま せん。

#### **Application Type**

アプリケーションの形式です。「Browser」を選択してください。

#### Callback URL

http://設置先URL/callback/twitter.html のように指定して下さい。

#### **Default Access type**

基本のアクセス形式です。「Read & Write」を選択してください。

コンフィグの設定

Twitter 側で用意された Consumer key と Consumer secret を 管理ページ > カスタマイズ管理 > コンフィグ > ブログ > プロパティ設定 > ウェブサービス に設定をする項目が用意されてい ます。

| ウェブサービス               |                                 |
|-----------------------|---------------------------------|
| Google Maps API key 🔋 |                                 |
| YahooアプリケーションID 🤉     |                                 |
| Twitter アプリケーション 🖻    | Consumer Key<br>Consumer Secret |

次に、管理ページ > カスタマイズ管理 > コンフィグ > ブログ > 外部認証設定 より、(OAuth 認証を行う)ボタンを押して認証処理を行います。

| 外部認証設定        | ショートカットに追加 +                                                     |
|---------------|------------------------------------------------------------------|
| Twitter OAuth |                                                                  |
| 認証 ?          | OAuth認証を行う 認証キーの直接入力<br>※ この設定は、プログ単位で行われます。ルールを利用した個別の設定はできません。 |

最終的には、以下のような画面が表示されれば Twitter 関連の下準備が完了した事になります。

| Twitter OAuth |                                                            |
|---------------|------------------------------------------------------------|
| 認証 🖻          | 山本一道@アップルップル: kazumich で認証済み ( API 残回数 281 / 350 ) 認証情報を破棄 |

ログインしているだけで Tweet できるようにする

Twitter と連携する際の事前設定 を完了している必要があります。

以下のようなフォームを追加する事で、a-blog cms にログインする事で、Twitter 側のログイン情報を知らない人でも a-blog cms のユーザーとしてログインできれば Tweet する事が可能になります。

| <form action="" method="post"></form>                                            |
|----------------------------------------------------------------------------------|
| <input name="tweet" type="text" value=""/>                                       |
| <input name="twitter[]" type="hidden" value="tweet"/>                            |
| <input name="ACMS_POST_Api_Twitter_Statuses_Update" type="submit" value="ツイート"/> |
|                                                                                  |

設置先としては、/themes/system/admin/action.html を /themes/blog/admin/action.html にコピーし て下さい。そうする事で(エントリー作成)や(Logout)ボタンのあたりにフォームを追加する 事ができます。

公開時に Tweet する

Twitter と連携する際の事前設定 を完了している必要があります。 多くの場合には、RSS情報と連携して Twitter 上に新規のエントリーが追加された事を Tweet する ようなサービスを使いますが、a-blog cms では以下のようにカスタマイズする事で直接 Tweet で きるようになります。

<form action="" method="post" class="adminBtn">

<sup>&</sup>lt;input type="submit" name="ACMS\_POST\_Api\_Twitter\_Entry\_Open" value="ツイートして公開" />

```
<input type="text" name="tweet" value="更新しました: {status.title} ( {status.url} )"
style="width:300px;">
<input type="hidden" name="bid" value="{bid}" />
<input type="hidden" name="cid" value="{cid}" />
<input type="hidden" name="eid" value="{eid}" />
</form>
```

設置先としては、/themes/system/admin/entry/action.html を /themes/blog/admin/entry/action.html にコピーして下さい。そうする事で(公開)ボタンのあたりにフォームを追加する事ができます。また、/themes/sample@blog/admin /entry/action.html にカスタマイズ済みのファイルがありますので、それをコピーするだけでも大丈夫です。

この機能を利用する事で、Twitter上で利用しているアプリケーション名や、そのURLを表示する 事ができるところでは、ブログ名とそのURLが利用されるようになります。

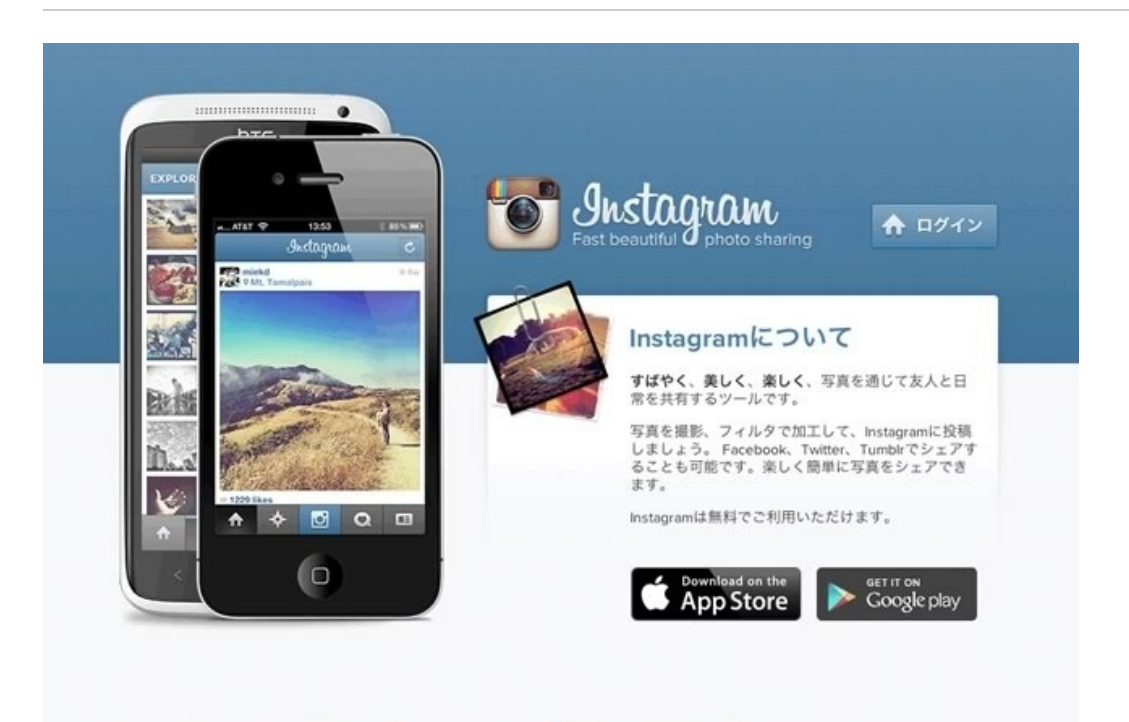

アカウント INSTAGRAMについて サポート ブログ API 求人 共有設定 利用規約

© 2013 INSTAGRAM

スマートフォンで人気の写真アプリ「instagram」で撮影した画像を a-blog cms で利用する事がで きるモジュールが 1.5.0 から用意されています。

- Instagram最近の投稿(Api\_Instagram\_Users\_Media\_Recent)
- Instagram最近のLiked (Api\_Instagram\_Users\_Media\_Liked)

自分が投稿した写真と、自分がいいね!とした写真を表示させるモジュールがあります。

#### Instagram と連携する際の事前設定

まずは、<u>http://instagr.am/developer/manage/</u>で、Instagram 側の設定を行います。以下の設定を行 うと CLIENT ID と CLIENT SECRET を取得できます。

#### **Application Name**

今回登録する Instagram のアプリ名を任意の名前で設定します。

#### Description

このアプリケーションの説明文です。どのサイトに使っているかなどの説明を残しておくと、 アプリケーション一覧で確認できます。

#### Website

a-blog cms をインストールしてるサイトのURLです。基本的には子ブログと共用はできません ので、必要に応じて実際に Instagram 連携を使用する場所のURLを入力してください。

#### OAuth redirect\_uri

http://設置先URL/callback/twitter.html のように指定して下さい。以下の カスタマイズ管理 > コ ンフィグ > ブログ 外部認証設定 に書かれているアドレスを書きます。

## コンフィグの設定

Instagram 側で用意された CLIENT ID と CLIENT SECRET を 管理ページ > カスタマイズ管理 > コンフィグ > ブログ > プロパティ設定 > ウェブサービス に設定をする項目が用意されています

| Client Id       |                                         |
|-----------------|-----------------------------------------|
| Client Secret   |                                         |
| Client Redirect |                                         |
|                 | Client Id Client Secret Client Redirect |

次に、管理ページ > カスタマイズ管理 > コンフィグ > ブログ > 外部認証設定 より、(OAuth 認証を行う)ボタンを押して認証処理を行います。

# Instagram OAuth 認証: 認証:: 認証:: 1 Instagramアプリケーションを登録するときに、下記のURLをコールパックURLに指定してください。 このプログのコールパックURL: http://localhost/callback/instagram.html

最終的には、以下のような画面が表示されれば Instagram 関連の下準備が完了した事になります。

#### Instagram OAuth

認証 🦻 Kazumich Yamamoto: kazumich で認証済み 認証情報を破棄

#### 自分の撮影した Instagram の写真を表示する

パソコンやデジカメのデータを加工したりとかが苦手な方でも、iPhone だけでカッコいい感じ のフォトギャラリーを用意する事ができます。

Instagram最近の投稿(Api\_Instagram\_Users\_Media\_Recent)というモジュールがありますので、そちらのスニペットをテンプレートに記述する事で、簡単にフォトギャラリーを用意する事ができるようになります。

```
<!-- BEGIN_MODULE Api_Instagram_Users_Media_Recent -->
<!-- BEGIN photo:loop -->
<div>
<img src="{smallImg}" width="{smallWidth}" height="{smallHeight}" />
{caption}
</div>
<!-- END photo:loop -->
<!-- END_MODULE Api_Instagram_Users_Media_Recent -->
```

a-blog cms 内部のコメントを利用する事で便利な事もありますが、スパム対策等も無い事からコ メントに特化した外部のコメントサービス(DISQUS)をご紹介します。

| DIS                 | <b>DISQUS</b> For We                |                                                                               |             |                       |  |
|---------------------|-------------------------------------|-------------------------------------------------------------------------------|-------------|-----------------------|--|
| Ele<br>on           | vating the dis<br>the web.          | cussion, anywhere                                                             |             | Get this on your site |  |
|                     |                                     |                                                                               |             |                       |  |
|                     | 3 comr                              | nents                                                                         | * 63        | ~                     |  |
|                     |                                     | Leave a message                                                               |             |                       |  |
|                     | Discus                              | sion ~ Community My Disqus                                                    | Share - 🔆 - |                       |  |
| Try now<br>the disc | by jumping into<br>ission. Click to | Show One New Comment                                                          |             |                       |  |
| 0.0                 |                                     | arityn Monroe · a few seconds ago<br>fhat just happened? Where are we anyway? |             |                       |  |

スパム対策はもちろん、Facebook や Twitter でログインしたり、ログインしないでコメントを残 す事も自由に設定する事ができます。 サイト上でのコメントはもちろんですが、Twitter上 でTweetされた事についても BackType という機能で用意されており、エントリーの事がどこかで 書かれている際には分かるような仕組みも利用できます。

記述するコード

Entry\_Body の entry:loop 内であれば、以下のように記述します。一覧表示時には、表示させないように Touch\_Entry というタッチモジュールを利用します。

```
<!-- BEGIN_MODULE Touch_Entry -->
<div id="disgus_thread" style="margin-right:20px"></div>
<script type="text/javascript">
    /* * * CONFIGURATION VARIABLES: EDIT BEFORE PASTING INTO YOUR WEBPAGE * * */
   var disqus_shortname = 'kazumichcom'; // required: replace example with your forum shortname
   // The following are highly recommended additional parameters. Remove the slashes in front
to use.
   var disgus_identifier = 'entry-{entry:loop.eid}';
   var disqus_url = '{permalink}';
    /* * * DON'T EDIT BELOW THIS LINE * * */
    (function() {
        var dsg = document.createElement('script'); dsg.type = 'text/javascript'; dsg.async =
true:
        dsq.src = 'http://' + disqus_shortname + '.disqus.com/embed.js';
        (document.getElementsByTagName('head')[0] ||
document.getElementsByTagName('body')[0]).appendChild(dsq);
   })();
```

```
</script>
<noscript>Please enable JavaScript to view the <a href="http://disqus.com/?
ref_noscript">comments powered by Disqus.</a></noscript>
<a href="http://disqus.com" class="dsq-brlink">blog comments powered by <span class="logo-
disqus">Disqus</span></a>
<!-- END_MODULE Touch_Entry -->
```

# 13.検索結果をAjaxで表示

a-blog cms には Post\_include という機能があります。これは、JavaScript や PHP 、MySQL の知 識も無く、ページのリロード無しにコンテンツを切り換える事ができるようにする仕組みです。 まず、検索フォーム部分は以下のように記述します。

class="js-post\_include"が今回の大事な部分で、このクラスをつける事で、このフォームはページ遷移無しに検索結果を表示できるようになります。次に、target="#main"です。このターゲット属性は、どの部分を書き換えるのかを指示します。もし、これが無い場合には、<form>タグ全体が置き換えられる事になります。

検索しようとすると、ページの遷移無しに次の画面の情報を要求できるようになりました。この 次は、どのようなものを表示させるのかテンプレートを指定します。

<input type="hidden" name="tpl" value="search.html" />

この tpl のタグが、次に表示させるテンプレートの指定になります。部分的に表示させるものなので、<html>や<head>タグのようなものは必要無く、検索後に表示したいモジュールだけが書かれているテンプレートファイルを準備して下さい。

```
<div id="main">
<!-- BEGIN_MODULE Entry_List -->
<!-- BEGIN entry:loop -->
<a href="{url}">{title}</a>
<!-- END entry:loop -->
<!-- END_MODULE Entry_List -->
</div>
```

<div id="main">自体が消えてしまうとレイアウトが崩れてしまう事もあると思いますので、
 search.html には id="main" の DIV も用意しましょう。上記は、簡単なモジュールという事で
 Entry\_List が例に書かれていますが、Entry\_Body や Entry\_Summary 等を指定してもいいと思い
 ます。